# Guia prático PJe

Advogados e Partes

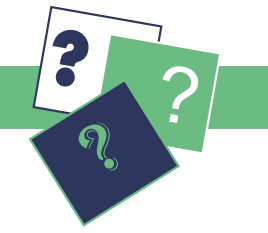

## Distribuição

Distribuindo uma ação no sistema PJe

Clique no menu **Processos** > **Novo Processo**. Preencha a **Jurisdição** correta (em que o processo eletrônico será distribuído), a **Classe judicial** e clique em **Incluir.** O sistema habilitará as abas abaixo indicadas.

#### Assuntos

Na aba Assuntos selecione os temas relacionados à petição inicial e os associe ao processo. Para isso, clique em Adicionar (seta amarela) ao lado de cada assunto.

Utilize o campo de pesquisa para encontrar seus temas mais rapidamente. Caso precise excluir um assunto já associado, basta clicar em **Remover (seta amarela)** ao lado de cada assunto.

Ao concluir a associação de assuntos, indique dentre eles qual é o Assunto Principal.

#### **Partes**

Nessa aba, será preciso preencher os dados das Partes que atuarão no processo.

Clique no ícone + para inserir os dados da parte, procurador/terceiro vinculado ou participante. Depois verifique os dados de endereço.

Lembre-se que é obrigatório indicar o CPF/CNJP da parte no Polo Ativo, sendo recomendado também indicá-lo no Polo Passivo.

#### Características

Em **Características** indique se há pedido de tramitação do feito em segredo de justiça, de justiça gratuita ou pedido de liminar ou antecipação de tutela. Indique também o valor da causa. Se for o caso, vincule Prioridade ao processo.

#### Anexar petições e documentos

Nessa aba, em **Tipo de Documento** selecione Petição Inicial para redigir a inaugural diretamente no editor de texto, ou colar um conteúdo já produzido em outro editor. Clique em **Gravar**. Se preferir enviar a inaugural em PDF, selecione Petição em PDF e clique em **Gravar**.

Após a gravação será possível Incluir Anexos clicando em + Adicionar.

Caso tenha optado por enviar a petição inicial em PDF, ela deverá ser o primeiro documento anexado. Lembre-se que ela deverá estar no padrão PDF-A. Ao final, clique em **Gravar** e **Assinar Digitalmente**. Selecione seu certificado digital e insira seu PIN.

#### Atenção: documentos anexos

Ao anexar documentos no PJe atente para os requisitos do<u>art. 22 da Resolução CSJT nº 136/14</u>. Também observe que cada arquivo em PDF deverá ter tamanho máximo de 1,5 MB, resolução máxima de 300 dpi e formatação A4.

### Informações da Justiça do Trabalho

Nessa aba, indique o local da prestação de serviços (Estado e Município) e a atividade econômica desenvolvida, e clique em Gravar. A atividade econômica selecionada deve ser específica (ícone de folha de papel), selecionada a partir das atividades mais genéricas (ícone de livro) identificadas pela seta preta.

#### Processo

A aba **Processo** é a última da distribuição da ação. Nela, confira atentamente todos os dados, depois clique em Protocolar. Ao final, salve o comprovante do protocolo, que indicará o órgão julgador, número do processo, assunto, nome das partes e ciência da data da audiência designada.

O processo já poderá ser visualizado pela vara do trabalho sorteada e também pelos advogados inseridos no polo ativo, no Acervo Geral.

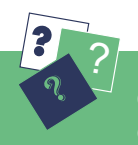